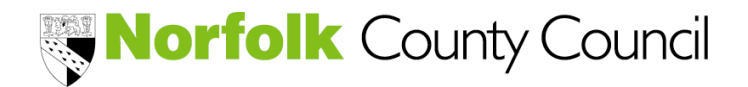

## **PARENT / CARER CLAIM FORM**

How to mail merge your family data to pre-populate the form

- 1. Download Part 2 and save
- 2. Download Part 3 (a, b, c) and save
- 3. Download Mail Merge excel List and save
- 4. Populate the Mail Merge excel List with the family and funding data (yellow cells) and save
  - Column A = is the email address that you have consent to communicate with families. It does not need to be populated if you distribute your forms by hand.
  - Remove any blank rows (using the delete row function)
  - IMPORTANT: Some sections on each form will not be populated because these need to be completed/confirmed by the family

Part 2 –

| А                          | В                  | C                   | D        | E                 | F                             | G             | Н             | 1                    | J                    | К        | L          | M               |
|----------------------------|--------------------|---------------------|----------|-------------------|-------------------------------|---------------|---------------|----------------------|----------------------|----------|------------|-----------------|
| Email Address              | Child's Legal Name | Name Child is Known | DOB      | Documentation     | Address                       | Gender        | Ethnicity     | Parent / Carer Legal | Parent / Carer Email | NEO Code | HMRC Code  | Parent/Carer NI |
|                            |                    |                     |          |                   |                               |               |               | Name                 | Address              |          |            |                 |
| testaddress@norfolk.gov.uk | Test Name          | Test                | 01/01/20 | Birth Certificate | County Hall, Norwich, NR1 2DL | Male          | White British | A N Other            | other@norfolk.gov.uk | NEO012   | 5000000001 | JA00112233D     |
|                            |                    |                     |          | please choose     |                               | please choose | please choose |                      |                      |          |            |                 |

Part 3 –

| A                            | В                  | С              | D            | E               | F              | G                | н                | 1                | J.               | К                | L                | м            | N          | 0            | Р          | Q            | R          |
|------------------------------|--------------------|----------------|--------------|-----------------|----------------|------------------|------------------|------------------|------------------|------------------|------------------|--------------|------------|--------------|------------|--------------|------------|
| Email Address                | Child's Legal Name | Provider A     | Is Child     | Provider B      | Provider C     | Provider B hours | Provider B hours | Provider B hours | Provider C hours | Provider C hours | Provider C hours | Start Date - | End Date - | Start Date - | End Date - | Start Date - | End Date - |
|                              |                    |                | attending    |                 |                | AUT              | SPR              | SUM              | AUT              | SPR              | SUM              | AUT          | AUT        | SPR          | SPR        | SUM          | SUM        |
|                              |                    |                | another      |                 |                |                  |                  |                  |                  |                  |                  |              |            |              |            |              |            |
|                              |                    |                | provider(s)? |                 |                |                  |                  |                  |                  |                  |                  |              |            |              |            |              |            |
|                              |                    |                |              |                 |                |                  |                  |                  |                  |                  |                  |              |            |              |            |              |            |
|                              |                    |                |              |                 |                |                  |                  |                  |                  |                  |                  |              |            |              |            |              |            |
| testeddross Operfells gewydr | Tost Name          | First Drawidar | ~            | Second Dravider | Third Drawidar | 50               | 50               | 50               | 50               | 50               | 50               | 01/00/2025   | 91/10/2025 | 01/01/2026   | 21/02/2026 | 01/04/2026   | 21/02/2026 |
| testaduress@norroik.gov.uk   | rescindine         | riist Plovider | 1            | Second Provider | inito Plovider |                  |                  |                  |                  |                  |                  | 01/05/2025   | 31/12/2023 | 01/01/2020   | 51/05/2020 | 01/04/2020   | 51/06/2020 |
|                              |                    |                |              |                 |                |                  |                  |                  |                  |                  |                  |              |            |              |            |              |            |
| testaddress@norfolk.gov.uk   | Test Name          | First Provider | Y            | Second Provider | Third Provider | 50               | 50               | 50               | 50               | 50               | 50               | 01/09/2025   | 31/12/2025 | 01/01/2026   | 31/03/2026 | 01/04/2026   | 31/08/2026 |
|                              |                    |                |              |                 |                |                  |                  |                  |                  |                  |                  |              |            |              |            |              |            |
|                              |                    |                |              |                 |                |                  |                  |                  |                  |                  |                  |              |            |              |            |              |            |

5. Open Part 2 (word document)

| Sel<br>File | ect Mailings and then Start Mail Merge                                                                                   | Hds<br>ABC<br>Preview<br>Bels<br>Bels |
|-------------|----------------------------------------------------------------------------------------------------|----------------------------------------------------------------------------------------------------|
| A           | Click Select Recipients and Use an Existing<br>List                                                                      | AutoSorte Con Sorte Conset<br>File Home Inset Draw Design Layout Reference<br>Envelopes Labels<br>create Trave Sorte Reference Recordence Inset                                                                                                    |
| В           | Locate your populated Mail Merge List in<br>your folders, select it, and click open<br>Select Part 2, and click ok twice | Select Table         —         —         X           Name         Description         Modified         Created         Type           Select Table         —         —         X           Select Table         —         —         X           Select Table         —         —         X           Select Table         —         —         X           Select Table         —         —         X           Select Table         —         —         X           Select Table         —         —         X           Select Table         —         —         X           Select Table         —         —         X           Select Table         —         —         —           Select Table         —         —         —         X           Select Table         —         —         —         —         X                                                                                                    |
|             |                                                                                                    | First (pow of data contains column headers     OK     Cancel                                                                                                    |

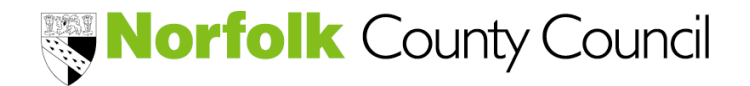

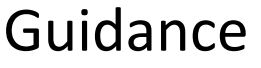

v. Apr-25

# **PARENT / CARER CLAIM FORM**

How to mail merge your family data to pre-populate the form

#### 6. Distribute Part 2 to you families

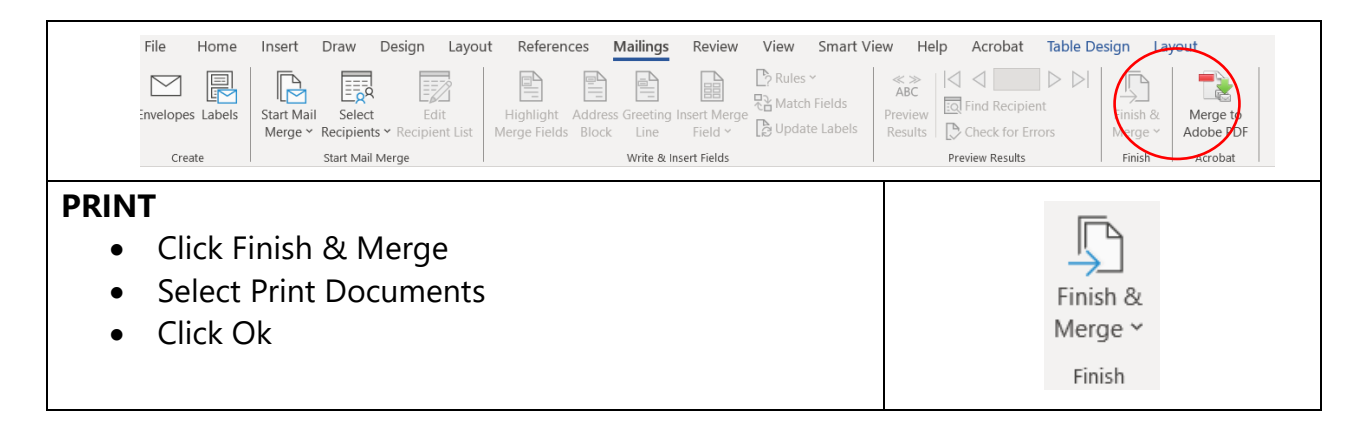

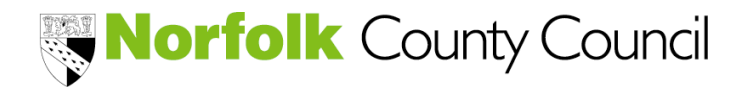

v. Apr-25

# **PARENT / CARER CLAIM FORM**

How to mail merge your family data to pre-populate the form

| EMAIL (where Adobe Acrobat DC Standard is<br>installed in Microsoft Word)                                                                                                    |                                                                                                    |
|----------------------------------------------------------------------------------------------------|----------------------------------------------------------------------------------------------------|
| 1. Open Microsoft Outlook                                                                                                    |                                                                                                    |
| <ol> <li>Create a folder where your forms can be saved</li> <li>Create your emails (ensure Outlook is open)         <ul> <li>Click Merge to Adobe PDF</li> <li>Amend PDFMailer to name the pdf attachment                 e.g. Autumn 2025 Claim Form</li> <li>Click Automatically send Adobe PDF files by Email</li> <li>To: - select Email Address</li> <li>Add a subject line to your email</li> <li>Add a generic message which will be sent to all families</li> <li>Locate the folder which was created in Step 2, and click ok</li> <li>Click ok, when message states Emails have been sent successfully</li> </ul> </li> <li>Be patient! If you are emailing a lot of forms, it will take a little while to collate and send</li> </ol> | Acrobat PDFMaker - Mail Merge Acrobat Acrobat PDFMaker - Mail Merge Acrobat Current OF file name Specify PDF file name: 2024 Claim Form Email options Automatically send Adobe PDF files by Email To: Email Address Email options Automatically send Adobe PDF files by Email To: Email Address Email options OK Cancel Help |

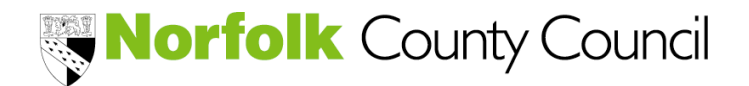

## **PARENT / CARER CLAIM FORM**

How to mail merge your family data to pre-populate the form

Repeat Steps 5 and 6 for Part 3 selecting the relevant sheet when prompted - 3a,
 3b, or 3c. Please ensure that you check the details that have been populated in the claim form(s) for accuracy before issuing these to families

Top Tips!

- Retain the first record to produce a test record
- Request a pre-populated mail merge list
- Seek consent from families to send via email
- Part 2 to be completed by families when new to claiming the entitlement or their details change
- Part 3 to be completed by families when a new entitlement commences, or if their details change

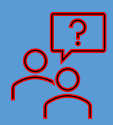

#### Need Help!

Call the Advice Line on 01603 222300 Opt 2 or email <u>earlyyearsfinance@norfolk.gov.uk</u>